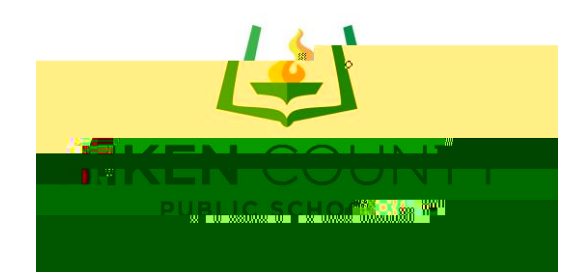

## Employee Self Service - Federal & SC W4 Forms

1) Go to <u>https://ess.acpsd.net</u>. Once you see the ESS home screen, click Login.

| anlouao Solf Sonzica | Annunt Hala. Daristar I a |
|----------------------|---------------------------|
|                      | Login                     |
|                      |                           |
| Password             |                           |
|                      | <u> </u>                  |
|                      |                           |
| <u>™</u>             | - Sx tool Solition-       |

\*User name and Password are not district login credentials. User name and email were choosen when registering at orientation.

## 2) Click Payroll Actions

| Sanda and Salah Sanda Salah sa sa sa sa sa sa sa sa sa sa sa sa sa | n neurona ann an an an an ann ann ann ann an an |
|--------------------------------------------------------------------|-------------------------------------------------|
|                                                                    |                                                 |

## 3) Click "W-4" to complete the Federal W4 Form and "SC-4" to complete the SC W4 Form.

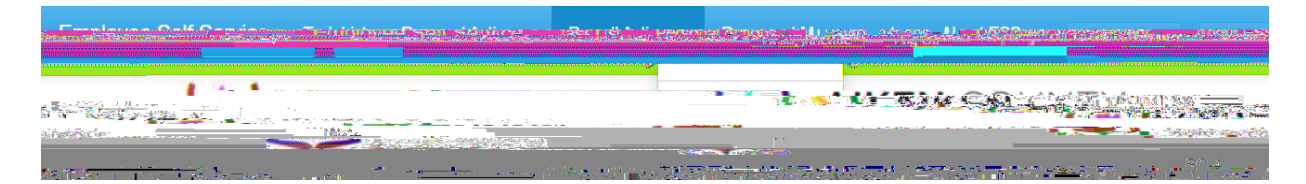

5) Electronically sign the document. Type your name exactly as shown (no period if there isn't one after your middle initial).

6) Enter date and go to top of page to submit.

To see the status of your request, click on "Task List" at the top of the Home Screen.

| ndenski, – Coli Cassi – Saini – Saini – Saini – Saini – Saini – Saini (Saini – Saini – Sain |     |   |
|----------------------------------------------------------------------------------------------------|-----|---|
|                                                                                                    | 1.0 | 1 |
|                                                                                                    |     |   |

If you need assistance creating your account or completing the forms, please contact:

Karen Hamm – Supervisor of Accounting Systems <u>khamm@acpsd.net</u> 803-641-2436 Mia Jackson – Accounts Payable Data Entry Clerk

mjackson2@acpsd.net 803-641-2435